## ADESA Simulcast

## PARTICIPEZ AUX VENTES EN DIRECT AVEC VOTRE TÉLÉPHONE

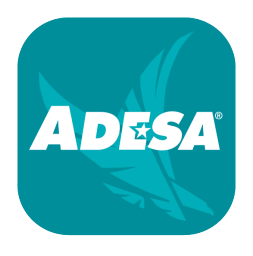

Participez aux ventes en direct où que vous soyez avec l'**application ADESA Marketplace**, qui intègre maintenant ADESA Simulcast. Les utilisateurs iOS et Android doivent télécharger la dernière version en date (2.13 pour iOS ou 1.19.2 pour Android) en recherchant « **ADESA** » dans la boutique d'applications ou en accédant à **ADESA.ca/mobileapps**.

Connectez-vous à l'application à l'aide du nom d'utilisateur et du mot de passe que vous utilisez sur ADESA.ca.

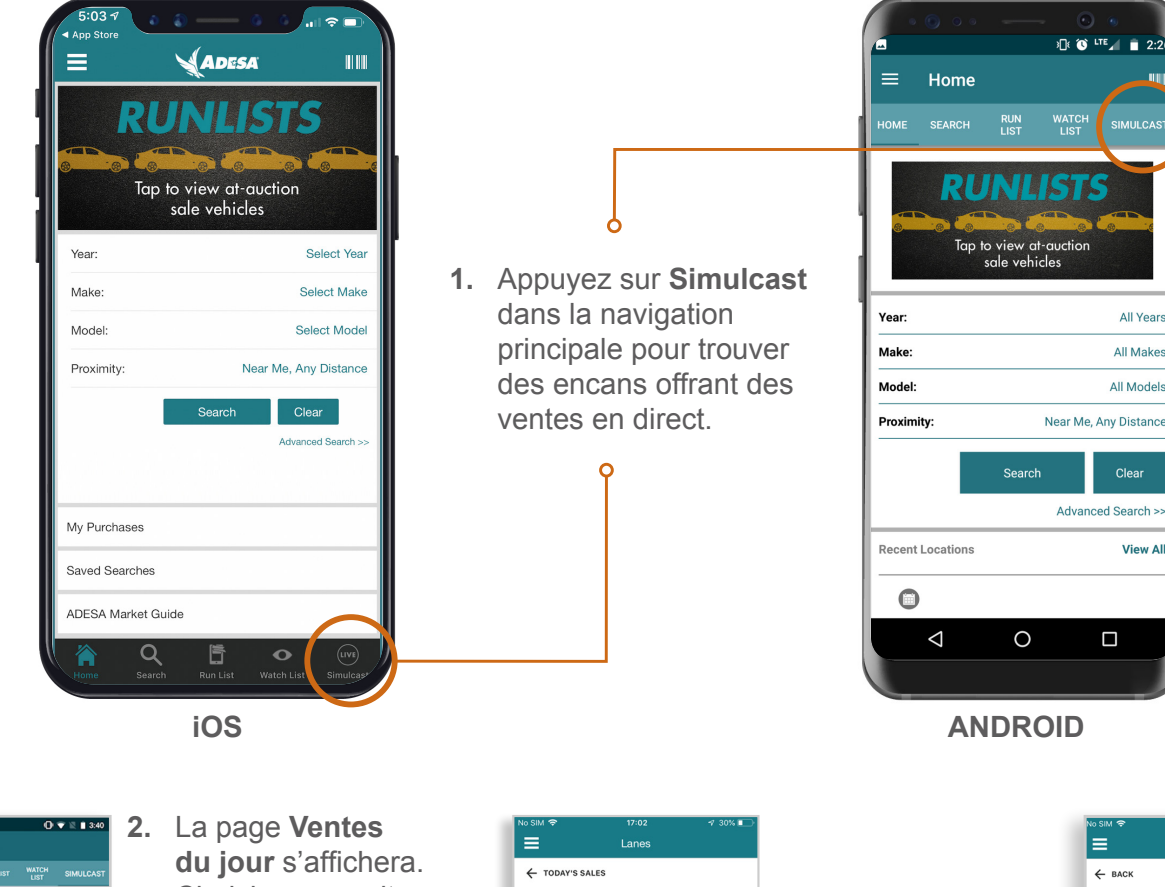

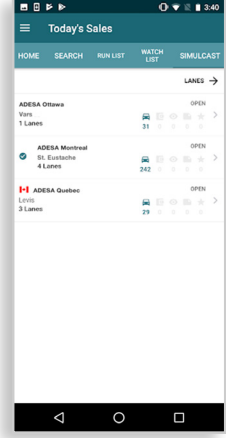

- La page **Ventes du jour** s'affichera. Choisissez un site d'encan.
  - 3. Ensuite, la page Voies vous permettra de choisir parmi les voies actives, indiquées par l'icône verte « EN DIRECT ». Appuyez sur la voie à consulter.

| ← TODAY'S SALES                                |          |
|------------------------------------------------|----------|
|                                                |          |
| ADESA Toronto                                  |          |
| LANE A (LIVE)<br>mobile<br>🚘 3 💽 0 💿 0 🖿 0 ★ 1 | 11:00 PM |
| ADESA Quebec                                   |          |
| LANE A LIVE                                    |          |
| Topline Sale                                   | >        |
| 🛱 10 📴 0 🚳 🖬 0 ★ 0 👘                           | 10:00 PM |
| LANE A                                         |          |
| 2 00 00 00 *0                                  | 9:00 AM  |
| LANE B                                         |          |
| Topline Sale                                   | )        |
| 2 00 00 00 +0                                  | 10:00 PM |
| LANE C                                         |          |
|                                                | 3:00 AM  |

 Vous devrez choisir une concession à représenter pour cette vente. Sélectionnez la concession désirée et appuyez sur PARTICIPER À LA VENTE.

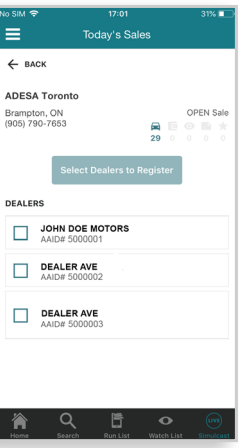

5. Une fois les enchères commencées, vous verrez l'activité en cours. Pour miser, faites glisser l'interrupteur des enchères dans le coin supérieur droit en position ACTIVÉES pour qu'il devienne orange. Le bouton ENCHÉRIR deviendra alors doré pour indiquer que vous pouvez appuyer dessus pour soumettre une mise. Le prix en cours sera indiqué sur le bouton.

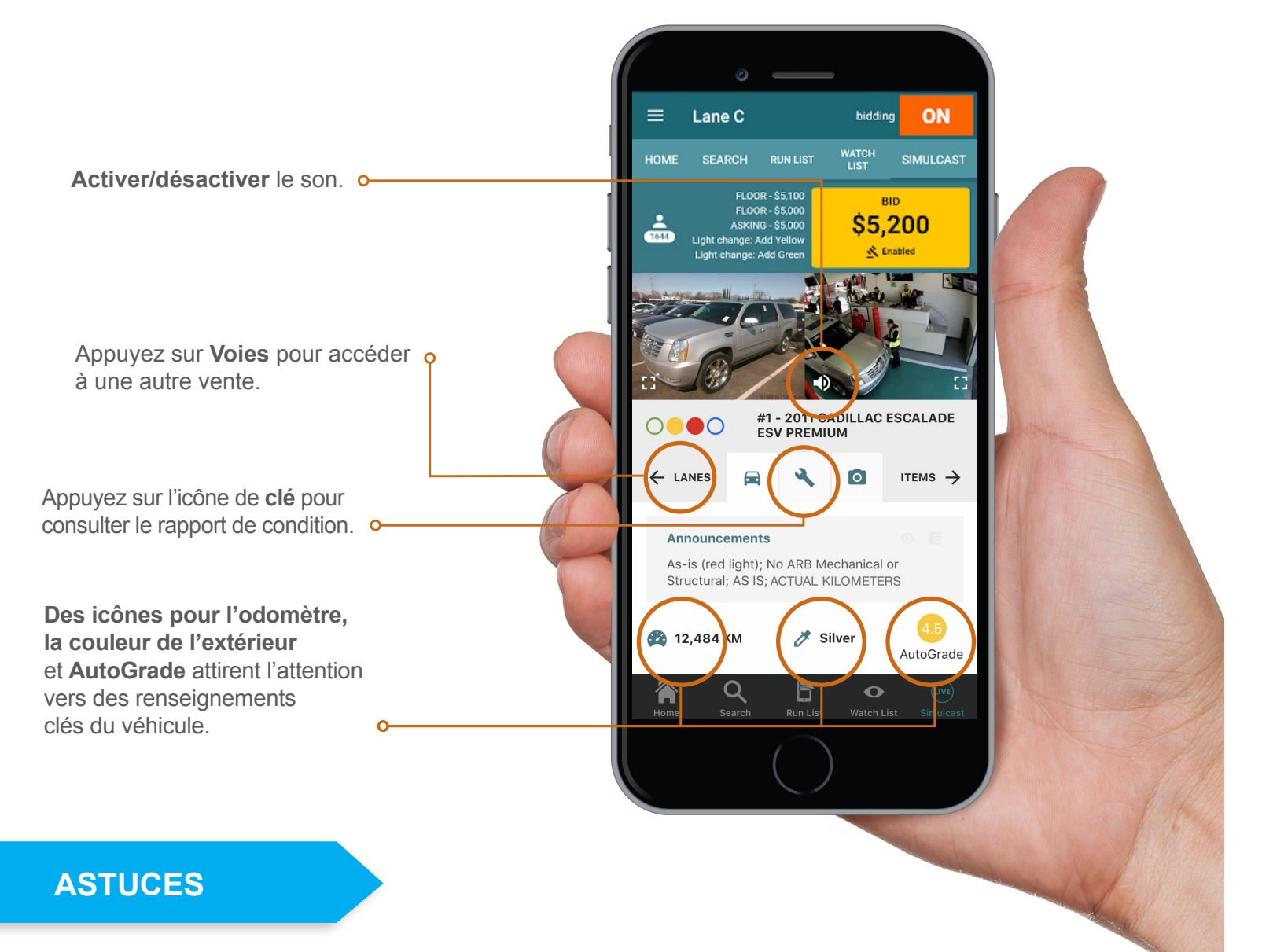

- Ajoutez des véhicules à votre liste à surveiller à partir d'ADESA.ca ou de l'application Marketplace avant le jour de la vente.
- Configurez des enchères automatiques pour optimiser vos mises.
- Accédez à « Mes achats » à partir du menu du tableau de bord = (dans le coin supérieur gauche) après la vente pour effectuer un paiement, consulter l'état de l'IAV ou obtenir un laissez-passer.

Communiquez avec nos représentants du service à la clientèle pour toutes vos questions au sujet d'ADESA Simulcast. Faites le 1-888-526-7326 ou écrivez à CustomerConnectionCanada@ADESA.com.